# Magnescale

# μMATE<sup>+</sup> Measurement App μMATE<sup>+</sup> Measurement App

Read all the instructions in the manual carefully before use and strictly follow them. Be sure to keep this manual for future reference.

This instruction manual corresponds to Ver. 1.5 of the application software. For operating requirements, such as supported OS versions, and recommended specifications, refer to the listing on Google Play or the App Store.

Instruction Manual

#### **Concerning trademarks**

- Microsoft\*, Microsoft\* Windows\*, and Microsoft\* Office Excel\* are registered trademarks of Microsoft Corporation.
- Apple is a trademark of Apple Inc., registered in the U.S. and other countries and regions.
- iOS is the name of an operating system developed by Apple Inc.
- IOS is a trademark or registered trademark of Cisco in the U.S. and other countries and regions and is used under license.
- The iPhone trademark is used under license from AIPHONE CO., LTD.
- iPad is a trademark of Apple Inc., registered in the U.S. and other countries and regions.
- App Store is a service mark of Apple Inc.
- Android, the Android logo, Google Play, and the Google Play logo are trademarks or registered trademarks of Google LLC.
- microSD, the microSD logo, microSDHC, and the microSDHC logo are registered trademarks of SD-3C, LLC. in the U.S. and other countries.
- The Bluetooth<sup>®</sup> word mark and logo are registered trademarks of Bluetooth SIG, Inc., and are used by Magnescale Co., Ltd. under license.
- Other system names, product and service names described in this instruction manual are trademarks or registered trademarks of their corresponding manufacturers.

#### [Note]

There may be some instances of restricted functionality or display differences regarding the text and display screens appearing in this instruction manual due to the version of OS used.

- In no event will Magnescale Co., Ltd. or its suppliers be liable to you for any consequential or inconsequential damages, including any lost profits or lost savings or any claims made by a third party arising out of use of the software described in this manual.
- The specifications of the software may be changed without prior notice.

# Contents

| 1.   | Outline     |                                                        | 1  |
|------|-------------|--------------------------------------------------------|----|
| 1-1. | System con  | figuration                                             | 1  |
|      |             |                                                        |    |
| 2.   | Installatio | n and startup                                          | 2  |
| 2-1. | μΜΑΤΕ Μ     | obile installation                                     | 2  |
| 2-2. | Starting up | μMATE Mobile                                           | 2  |
| 3.   | Screen tra  | nsitions                                               | 3  |
| 4.   | Connectin   | g µMATE Mobile and a measuring device                  | 4  |
| 5.   | μΜΑΤΕ Μα    | bile setup                                             | 6  |
| 6.   | Measurem    | ient                                                   | 7  |
| 6-1. | Before mea  | surement                                               | 7  |
|      | 6-1-1. 8    | Setting the project name                               | 7  |
|      | 6-1-2. (    | Checking the measuring device settings and information | 8  |
| 6 2  | 6-1-3. (    | collective operation of measuring devices              | 9  |
| 0-2. | 6-2-1       | Numeric display                                        | 10 |
|      | 6-2-2. I    | Dial display                                           |    |
|      | 6-2-3.      | Γrend chart                                            |    |
|      | 6-2-4. \$   | Simple circle measurement                              | 12 |
| 7.   | Data save.  | ,                                                      | 13 |
| 8.   | Troublesh   | ooting μMATE Mobile                                    | 14 |
| 9.   | Message d   | lisplay                                                | 15 |

# 1. Outline

μMATE Mobile is a dedicated software app that enables operation of an LU20 digital indicator (hereafter, "measuring device") via Bluetooth from a tablet PC or smartphone (hereafter, "mobile terminal").

Target mobile terminal OS: Android, iOS

It allows to change measuring device setting values, perform operations during measurement, and acquire measurement data by remote operations from a mobile terminal.

# 1-1. System configuration

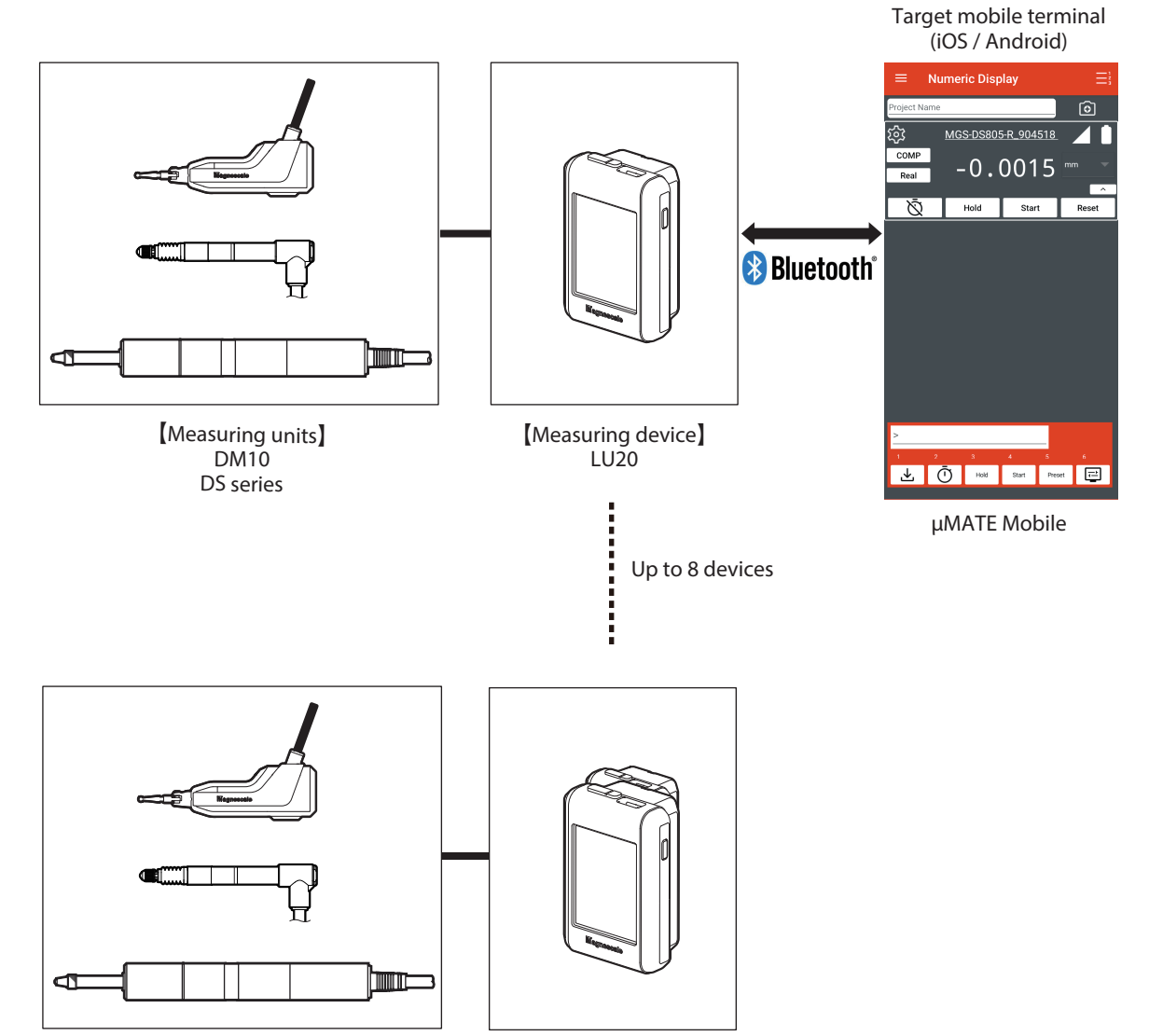

# 2. Installation and startup

# 2-1. µMATE Mobile installation

### For Android

Install "µMATE Mobile" from Google Play.

### For iOS

Install "µMATE Mobile" from the App Store.

# 2-2. Starting up µMATE Mobile

**1** Tap the "µMATE Mobile" icon created when the app was installed.

| OS      | lcon   |  |
|---------|--------|--|
| Android | Mobile |  |
| iOS     | Mobile |  |

µMATE Mobile opens.

# 3. Screen transitions

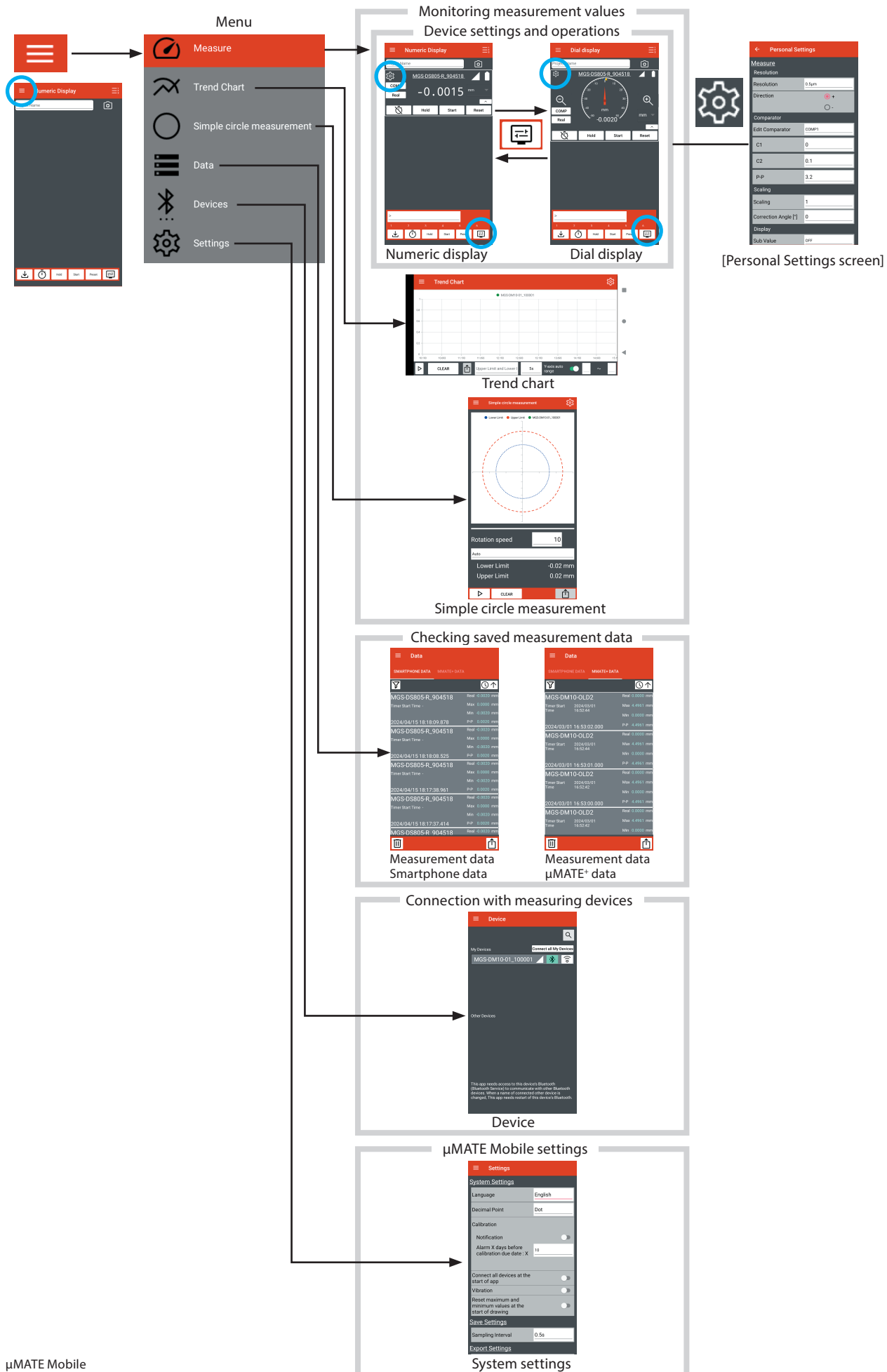

# 4. Connecting µMATE Mobile and a measuring device

For the measuring device settings, refer to the operating manual of the measuring device.

**1** Set the Bluetooth mode of the measuring device to "App mode".

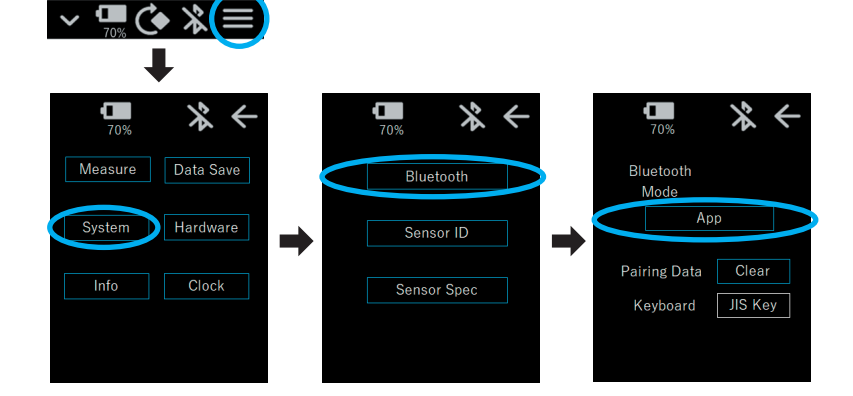

- **2** Turn on the Bluetooth setting of the mobile terminal.
- **3** Select "Devices" on μMATE Mobile. The "Device" screen appears.

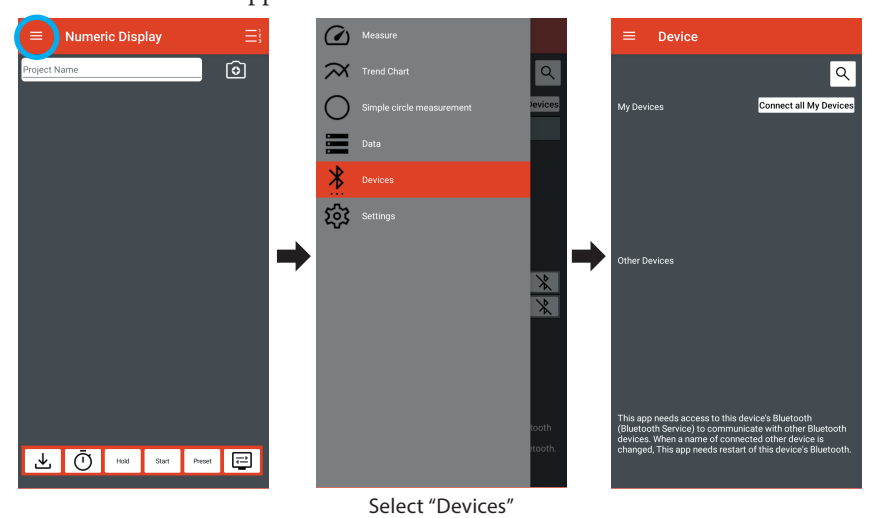

**4** Tap the magnifying glass tool " **Q** ".

The names<sup>(\*)</sup> of measuring devices available for connection are displayed in "Other Devices". \*: The names set in "Sensor ID" of the measuring devices.

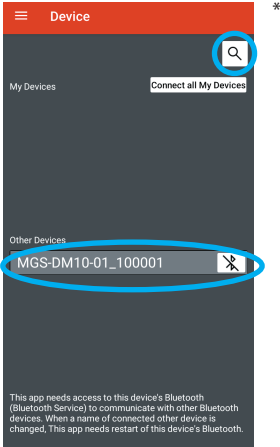

If a confirmation about the location information service of the mobile terminal appears, turn on the location information service.

**5** Tap the Bluetooth mark of the target measuring unit for connection so that the mark changes to light blue.

A Bluetooth connection is established and the connected measuring unit automatically moves to "My Devices".

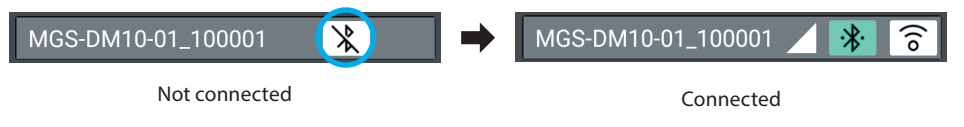

If the mark does not change to light blue, check the Bluetooth connection of the measuring device.

? When tapped, connected measuring devices sound a buzzer to inform which devices are connected.
: Indicates the signal strength. Strong Weak Weak 

The connection between  $\mu$ MATE Mobile and the measuring device is now complete.

### Reference

Once a measuring unit connected, it will be displayed in "My Devices" from the next startup onwards. Tap "Connect all My Devices" to automatically connect the measuring units displayed in "My Devices".

# 5. µMATE Mobile setup

# Make the $\mu$ MATE Mobile settings. Select "Settings" from the menu.

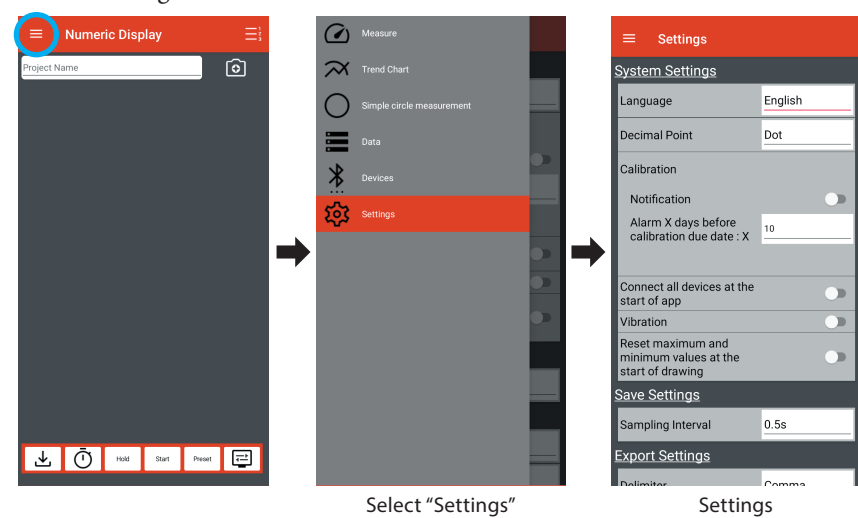

(Bold text: Defaults)

| Item                | Setting contents                                               |                                                               | Details                                                                                                    |
|---------------------|----------------------------------------------------------------|---------------------------------------------------------------|----------------------------------------------------------------------------------------------------|
| System Settings     | Language                                                       | Japanese/English/<br>German                                   | The default is the same as the language setting of the measuring device.                                                                                                    |
|                     | Decimal Point                                                  | Dot/Comma                                                     | Sets the decimal point in screen display and CSV file output.                                                                                                    |
|                     | Calibration                                                    |                                                               |                                                                                                    |
|                     | Notification                                                   | ON/ <b>OFF</b>                                                | ON: When the number of days until the calibration<br>date set for each measuring device falls below<br>the set number of days, a message is displayed<br>when that measuring device is connected.                |
|                     | Alarm X days before calibration due date: X                    |                                                               | The calibration date can be set only when using a DM10 measuring unit.                                                                                                    |
|                     | Connect all devices at the start of app                        | ON/ <b>OFF</b>                                                |                                                                                                    |
|                     | Vibration                                                      | ON/ <b>OFF</b>                                                | ON: When an operation button used for<br>measurement is tapped, the mobile terminal<br>vibrates.                                                                                                    |
|                     | Reset maximum and<br>minimum values at the start<br>of drawing | ON/ <b>OFF</b>                                                | ON: Resets the maximum and minimum values<br>when graph drawing starts on the "Trend<br>Chart" or "Simple circle measurement" screen.                                                                            |
| Save Settings       | Sampling Interval                                              | 0.1s / <b>0.5s</b> /1s /5s /<br>10s /30s /60s /<br>300s /600s | Sets the save interval for timer save for all<br>measuring devices.<br>This setting is used as the save interval for<br>collective timer save. (Refer to "6-1-3. Collective<br>operation of measuring devices".) |
| Export Settings     | Delimiter                                                      | <b>Comma</b> /Semicolon/<br>Tab/Space                         | Sets the delimiter character in data output.                                                                                                    |
|                     | Terminator                                                     | <b>CR</b> /LF/CR+LF                                           | Sets the terminal character in data output.                                                                                                    |
|                     | File Type                                                      | CSV/ZIP                                                       | Sets the output format.                                                                                                    |
| Shortcut Key Input  | Use                                                            | ON/ <b>OFF</b>                                                | ON: Shows the shortcut key inputs.                                                                                                    |
| Device Time Setting | Adjust time at connecting                                      | ON/ <b>OFF</b>                                                | ON: Adjusts the time on the device to the time on the smartphone when connecting the device.                                                                                                    |
| Information         | Version                                                        |                                                               | Displays the $\mu$ MATE Mobile version.                                                                                                    |
|                     | Privacy Policy (Link)                                          |                                                               | Launches the web browser and opens the<br>Privacy Policy page of the Magnescale website<br>corresponding to the selected language.                                                                               |
|                     | Open Source License (Link)                                     |                                                               | Launches the browser and opens the license page of the open source software used.                                                                                                    |

# 6. Measurement

This section mainly describes the screens used for measurement. Each measuring device can be controlled from this app.

### Reference

Details of each function  $\Rightarrow$  Refer to the operating manual of the measuring device. Transition to each screen  $\Rightarrow$  Refer to "3. Screen transitions".

# 6-1. Before measurement

Multiple measuring devices can be connected to this app. Check the following settings and operations before starting measurement.

### 6-1-1. Setting the project name

The project name is saved with the measurement data. The measurement project name can be set on the "Numeric Display" or "Dial display" screen. It can also be set by scanning the barcode on the measurement subject with the camera.

The product name of the barcode is automatically input.

Scannable formats: UPAC-A, EAN-13, CODE 39, QR code, Data matrix

#### Numeric Display Project Name 6 Camera ফ্র MGS-DS805-R\_904518 COMP Project Name -0.0015 Real Item Setting details Project Name Tap the input field to enable input. Maximum number of input characters: 100 characters Tap the camera icon and then scan the barcode of the measurement item. Camera

#### <Settings screen> "Numeric Display" or "Dial display"

# 6-1-2. Checking the measuring device settings and information

Each connected measuring device can be set remotely from this app.

The set contents will be interlinked with the settings in the measuring device main unit. For details of setting items, refer to the operating manual of the measuring device.

| $\equiv$ Numeric Display  |            |     | ← Personal      | Settings |
|---------------------------|------------|-----|-----------------|----------|
| Project Name              | $\bigcirc$ | ➡   | <u>Measure</u>  |          |
| <u>MGS-DS805-R_904518</u> |            | ~~~ | Resolution      |          |
|                           | mm 🔍       | ২০১ | Resolution      | 0.5µm    |
|                           |            | Тар | Direction       | • +      |
|                           |            |     |                 | 0-       |
|                           |            |     | Comparator      |          |
|                           |            |     | Edit Comparator | COMP1    |
|                           |            |     | C1              | 0        |
|                           |            | 1   |                 |          |

#### <Settings screen> "Numeric Display" or "Dial display" Go to Personal Settings screen

# 6-1-3. Collective operation of measuring devices

Use of this app enables collective operation of connected measuring devices.

#### <Available collective operations>

Change device order, data save, timer save, hold, start, reset/preset

### <Settings screen> "Numeric Display" or "Dial display"

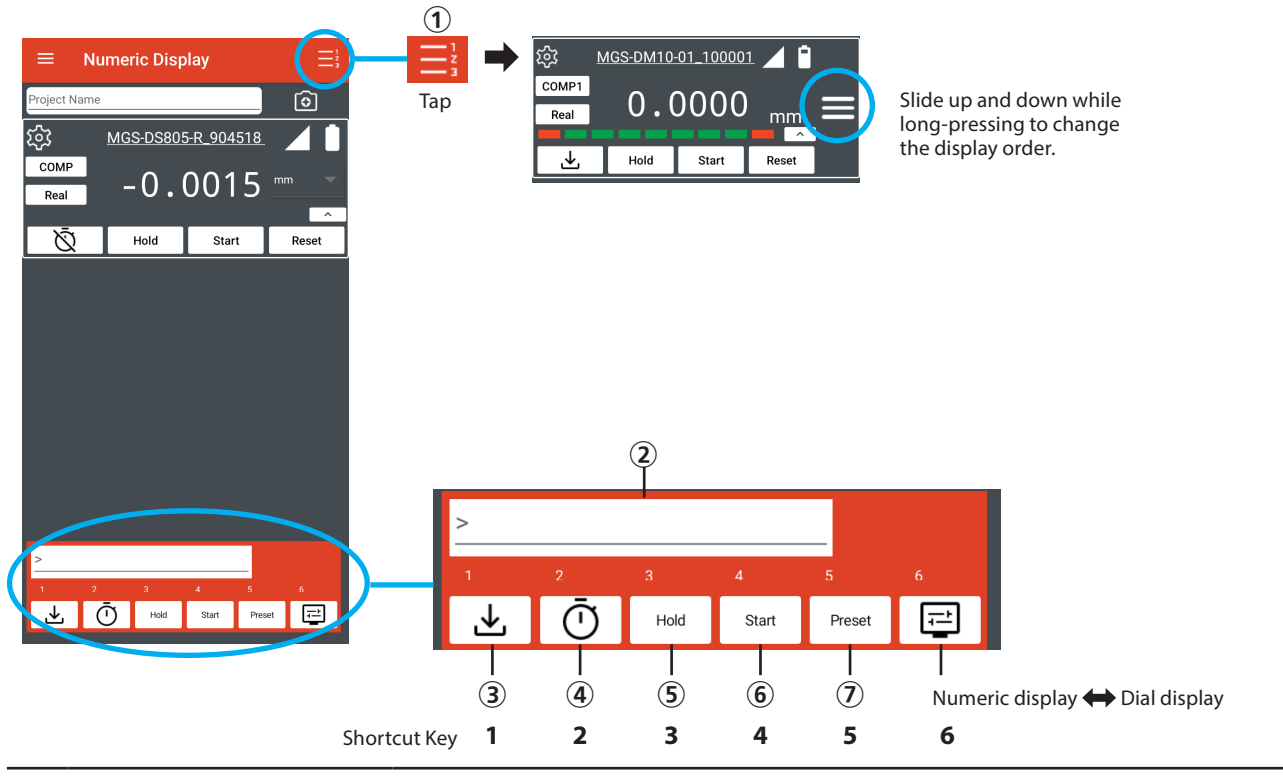

|   | ltem                    | Setting contents                                                                                                    |
|---|-------------------------|----------------------------------------------------------------------------------------------------|
| 1 | Change device order     | Tap to display on the screen of each measuring device.<br>Long-press and slide it up and down to change the order of each measuring device.<br>The measurement data display is not updated while changing the device order.                                                                                                    |
| 2 | Shortcut Key Input      | Pairing a Bluetooth keyboard or Bluetooth footswitch with the mobile terminal enables to perform each collective operation ((3) to (7)) and switch between "Numeric Display" and "Dial display" using shortcut keys (1 to 6). (To show/hide the shortcut key inputs, refer to "5. $\mu$ MATE Mobile setup".)                                                                                        |
| 3 | Collective data save    | The measurement values (current, maximum, minimum, and P-P values) of all the connected measuring devices are saved each time this button is tapped.<br>The saved data can be checked with "SMARTPHONE DATA" of "Data". (Refer to "7. Data save".)                                                                                                    |
| 4 | Collective timer save   | Starts timer save of the measurement values (current, maximum, minimum, and P-P values)<br>of all connected measuring devices. The data is saved according to the data save settings in<br>"Personal Settings" of each device.<br>The saved data can be checked with "SMARTPHONE DATA" of "Data". (Refer to "6-1-2.<br>Checking the measuring device settings and information" and "7. Data save".) |
| 5 | Collective hold         | Starts/stops measurement value updating for all connected measuring devices.<br>Updating: Hold<br>Stopped: Hold                                                                                                    |
| 6 | Collective start        | Sets the maximum and minimum values to the current value and the P-P value to 0 for all connected measuring devices.                                                                                                    |
| 1 | Collective reset/preset | <ul> <li>Sets the current, maximum, and minimum values to the preset values and the P-P value to 0 for all connected measuring devices.</li> <li>Reset indication: The preset values are 0.</li> <li>Preset indication: The preset values are other than 0.</li> <li>(For the preset value settings, refer to "6-1-2. Checking the measuring device settings and information".)</li> </ul>          |

# 6-2. Measurement display screens and main screen operations

This app enables to check the measurement values on four types of screens.

### 6-2-1. Numeric display

This screen displays the measurement values numerically for each connected measuring device.

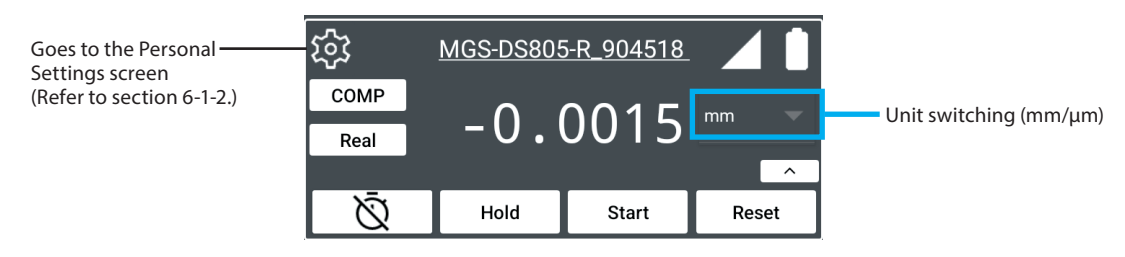

The contents for the connected measuring device are displayed. For details of each item, refer to the operation manual of the measuring device.

### 6-2-2. Dial display

This screen displays the measurement values with a dial for each connected measuring device.

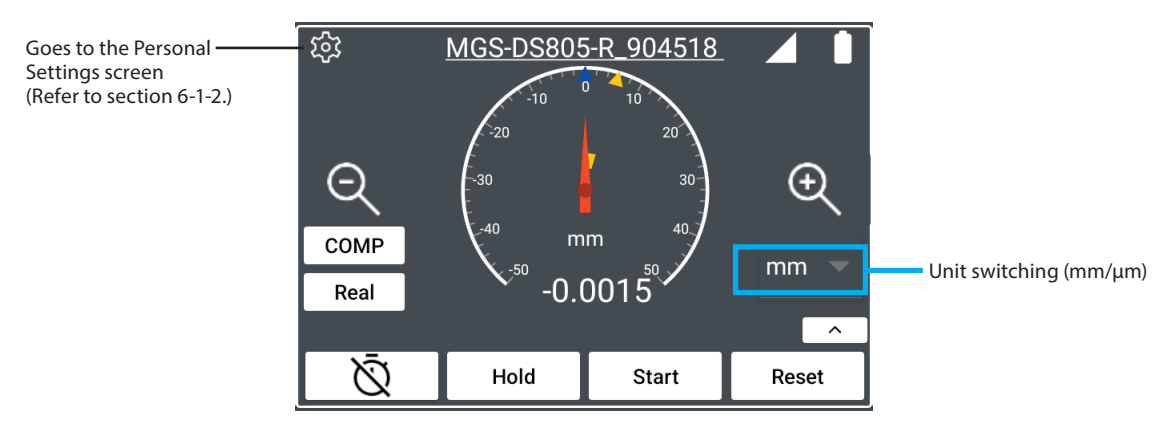

The contents for the connected measuring device are displayed. For details of each item, refer to the operation manual of the measuring device.

### 6-2-3. Trend chart

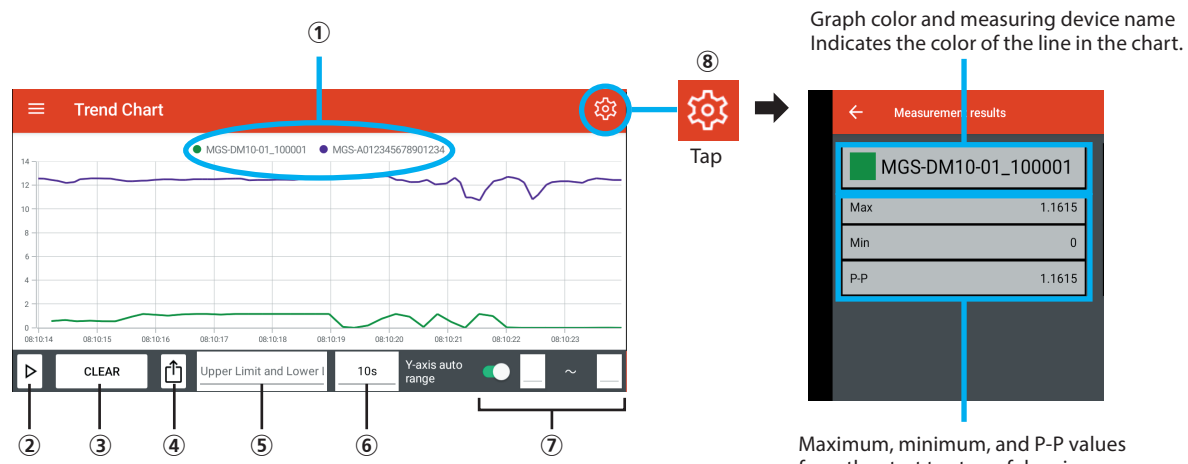

This screen draws the measurement values of all connected measuring devices in a single graph.

from the start to stop of drawing

| 1 | Legend                              | Displays the legend of all connected measuring devices.<br>Tap the device name in the legend to show/hide the chart for that device.                                                                                                    |
|---|-------------------------------------|----------------------------------------------------------------------------------------------------|
| 2 | Start/stop drawing                  | Starts/stops drawing.                                                                                                    |
| 3 | CLEAR                               | Clears the currently displayed chart. The chart cannot be cleared while drawing is in progress.                                                                                                    |
| 4 | Data output                         | Outputs the measurement data in CSV file format.<br>Tap to specify the output destination. Designate the output destination and<br>output the data.<br>However, output is not possible while drawing is in progress.                                      |
| 5 | Upper/lower limit value<br>settings | Tap to display the names of the connected measuring devices.<br>Select the measuring device to set the upper and lower limit values. The<br>upper and lower limit values of the selected measuring device are displayed<br>with green bands in the graph. |
| 6 | X-axis display range                | Sets the X-axis display range.<br>Setting range: 5s / 10s / 30s / 60s                                                                                                    |
| 1 | Y-axis display range                | When auto is on, the display range is set automatically.<br>Turn auto off to set the display range by numeric input.                                                                                                    |
| 8 | Measurement results                 | Tap to display a screen showing the measurement results in the trend chart.                                                                                                    |

# 6-2-4. Simple circle measurement

This screen plots the measurement values of the connected measuring devices in a circle chart. Set the rotation speed and tap  $\triangleright$  to draw at an angle corresponding to the rotation speed. The drawing is overwritten every lap.

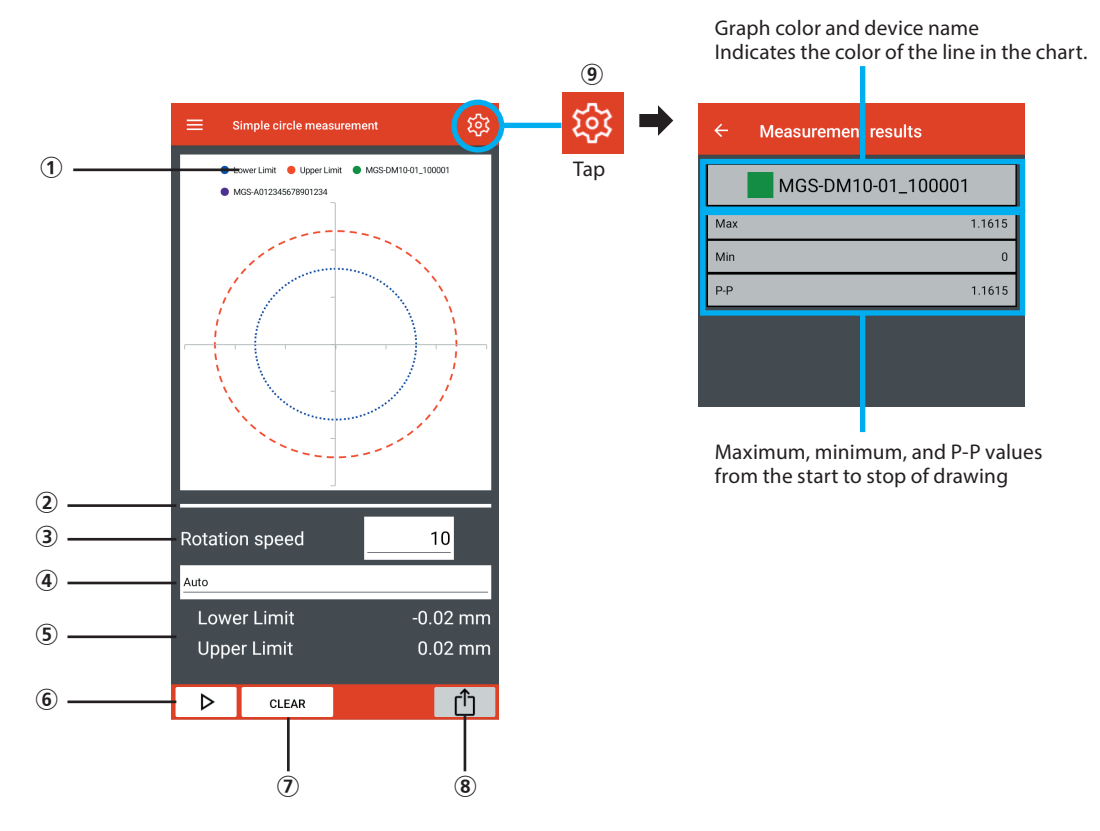

| 1 | Legend                             | Displays legend of the upper and lower limit values and the connected measuring device.<br>Tap the device name in the legend to show/hide the chart for that device.                                                                                                    |
|---|------------------------------------|----------------------------------------------------------------------------------------------------|
| 2 | Drawing progress bar               | Displays the drawing progress through one lap of the circle chart.                                                                                                    |
| 3 | Rotation speed                     | Sets the drawing speed.<br>Setting range: 1 rpm to 600 rpm (Default: 10 rpm)                                                                                                    |
| 4 | Upper/lower limit value<br>setting | Select "AUTO" or the measuring device name.AUTO: Every lap, the current maximum and minimum<br>values are automatically updated as the upper<br>and lower limit values.Select a measuring device : The upper and lower limit values of the selected<br>measuring device are displayed on the screen. |
| 5 | Upper/lower limit value<br>display | Displays the upper and lower limit values of the selected measuring device.                                                                                                    |
| 6 | Start/stop drawing                 | Starts/stops drawing.                                                                                                    |
| 1 | Clear                              | Clears the currently displayed chart. The chart cannot be cleared while drawing is in progress.                                                                                                    |
| 8 | Data output                        | Outputs the measurement data in CSV file format.<br>Tap to specify the output destination. Designate the output destination and<br>output the data.<br>However, output is not possible while drawing is in progress.                                                                                 |
| 9 | Measurement results                | Tap to display a screen showing the measurement results in the simple circle measurement.                                                                                                    |

# 7. Data save

Measured data can be saved as follows.

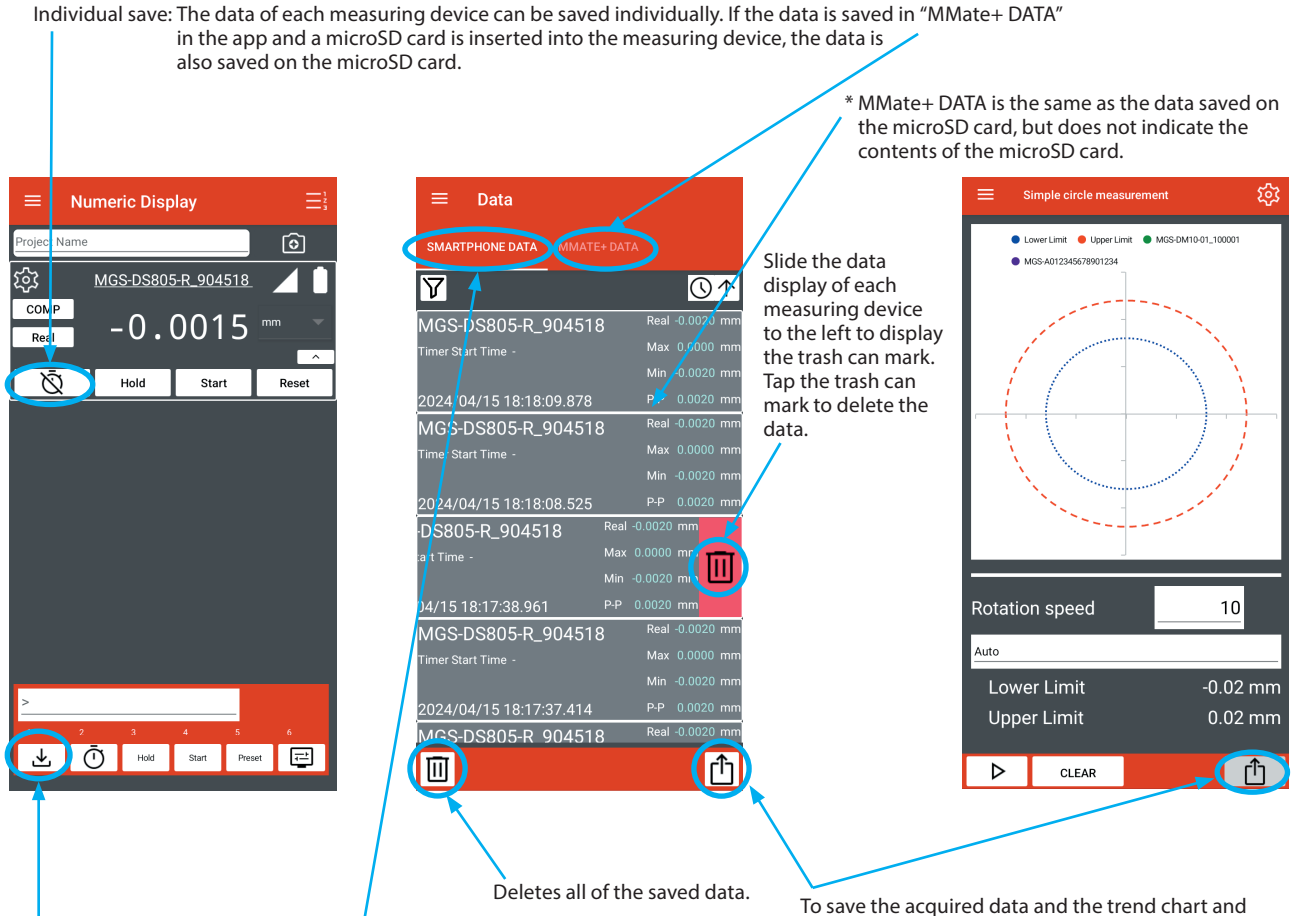

Collective save: When multiple measuring devices are connected, the measurement values of all the measuring devices can be saved simultaneously. The data is saved in "SMARTPHONE DATA" of "Data" in the app. The data is not saved on the microSD card of each measuring device.

To save the acquired data and the trend chart and simple circle measurement data, tap this button to designate the output destination and output a CSV format file.

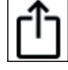

#### Updating the display

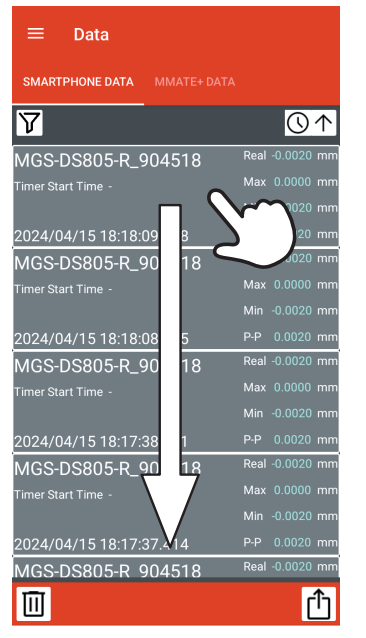

Swipe down near the center of the screen to update the display.

# 8. Troubleshooting µMATE Mobile

If there are problems using  $\mu$ MATE Mobile, try checking the following and taking the suggested actions. If the problem is not resolved contact us.

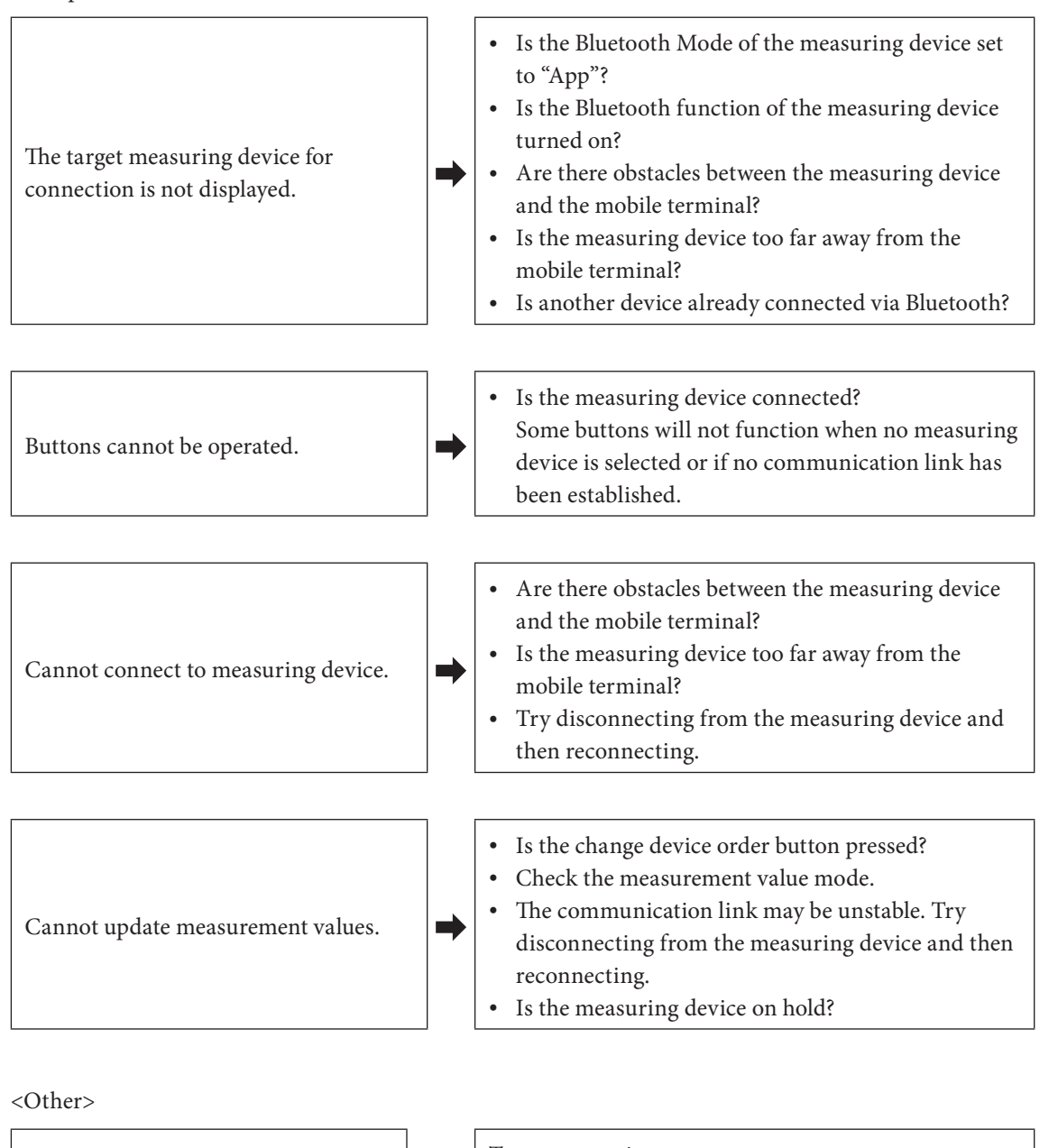

 Operation is unstable.
 Try reconnecting.

 If this does not resolve the problem, try restarting the mobile terminal.

### **Calibration notification messages**

| Message                                                                | Action                                                                                                    |
|------------------------------------------------------------------------|----------------------------------------------------------------------------------------------------|
| Until calibration due date, X days                                     | <ul> <li>There are X days left until the calibration due date. Calibrate the measuring unit and set the next calibration date in the measuring unit.</li> <li>This notification can be turned on/off with the µMATE Mobile setting.</li> </ul> |
| The calibration due date for this device has passed. Please calibrate. | <ul> <li>The calibration due date has passed. Calibrate the measuring unit and set the next calibration date in the measuring unit.</li> <li>This notification can be turned on/off with the µMATE Mobile setting.</li> </ul>                  |

#### Connection/communication error messages

| Message                                                                                                    | Action                                                                                                    |
|----------------------------------------------------------------------------------------------------|----------------------------------------------------------------------------------------------------|
| Bluetooth is off                                                                                                 | Turn on the Bluetooth function of the mobile terminal.                                                                                                    |
| This app need access to the device's location information to communicate with Bluetooth devices.                 | Turn on the location information function of the mobile terminal.                                                                                                    |
| Bluetooth and location permission are<br>required. We do not store or use your<br>location at all.               | Permit use of this app's location information with the mobile terminal.                                                                                                    |
| Can not delete connected device.                                                                                 | A connected measuring device cannot be deleted. Disconnect the device and then delete it.                                                                                                    |
| Can not connect.                                                                                                 | <ul> <li>Check the Bluetooth settings of the measuring device and the mobile terminal.</li> <li>Check whether there are obstacles between the measuring device and the mobile terminal.</li> <li>Check whether the measuring device is too far away from the mobile terminal.</li> </ul> |
| Up to 8 devices can be registered in My<br>Device. If you connect to a new device,<br>remove it from My Devices. | Check the number of measuring devices in "My Devices", and delete/add devices so that there are up to 8 devices.                                                                                                    |
| No Connected Device                                                                                              | Connect with a measuring device before starting to draw the trend chart or simple circle measurement.                                                                                                    |

#### Other alert/error messages

| Message                                                                    | Action                                                                                                    |
|----------------------------------------------------------------------------|----------------------------------------------------------------------------------------------------|
| Deletes all saved data. Is it OK?                                          | This message appears when the button for deleting all data is tapped. Select whether or not to delete all the data.                                                                                                    |
| The number of data exceeded the maximum number of data that can be stored. | Delete some saved measurement data.                                                                                                    |
| Stops the timer for all connected devices.                                 | This message appears when an attempt is made to switch from the<br>measurement screen to a different screen while collective timer<br>save is in progress. Do not switch the screen while collective timer<br>save is in progress. |

このマニュアルに記載されている事柄の著作権は当社にあ り、説明内容は機器購入者の使用を目的としています。 したがって、当社の許可なしに無断で複写したり、説明内 容(操作、保守など)と異なる目的で本マニュアルを使用 することを禁止します。

本手册所记载的内容的版权归属Magnescale Co., Ltd., 仅供购买本手册中所记载设备的购买者使用。

除操作或维护本手册中所记载设备的用途以外,未 经 Magnescale Co., Ltd. 的明确书面许可,严禁复制或使 用本手册的任何内容。

The material contained in this manual consists of information that is the property of Magnescale Co., Ltd. and is intended solely for use by the purchasers of the equipment described in this manual.

Magnescale Co., Ltd. expressly prohibits the duplication of any portion of this manual or the use thereof for any purpose other than the operation or maintenance of the equipment described in this manual without the express written permission of Magnescale Co., Ltd.

Le matériel contenu dans ce manuel consiste en informations qui sont la propriété de Magnescale Co., Ltd. et sont destinées exclusivement à l'usage des acquéreurs de l'équipement décrit dans ce manuel.

Magnescale Co., Ltd. interdit formellement la copie de quelque partie que ce soit de ce manuel ou son emploi pour tout autre but que des opérations ou entretiens de l'équipement à moins d'une permission écrite de Magnescale Co., Ltd.

Die in dieser Anleitung enthaltenen Informationen sind Eigentum von Magnescale Co., Ltd. und sind ausschließlich für den Gebrauch durch den Käufer der in dieser Anleitung beschriebenen Ausrüstung bestimmt. Magnescale Co., Ltd. untersagt ausdrücklich die Vervielfältigung jeglicher Teile dieser Anleitung oder den Gebrauch derselben für irgendeinen anderen Zweck als die Bedienung oder Wartung der in dieser Anleitung beschriebenen Ausrüstung ohne ausdrückliche schriftliche Erlaubnis von Magnescale Co., Ltd.

### 日本からの輸出時における注意

本製品(および技術)は輸出令別表第1の16の項(外為令別表16の項)に該当します。キャッチオー ル規制による経済産業省の許可要否につきましては、輸出者様にてご確認ください。

### For foreign customers

**Note:** This product (or technology) may be restricted by the government in your country. Please make sure that end-use, end user and country of destination of this product do not violate your local government regulation.

# Magnescale Co., Ltd.

45 Suzukawa, Isehara-shi, Kanagawa 259-1146, Japan